## Captura de vídeos para cargar a YouTube

Capture y copie una parte de un vídeo grabado (máximo 10 minutos) para cargarlo a YouTube y guárdelo como vídeo YouTube. Si captura vídeos para YouTube, la duración no puede ser mayor a 10 minutos.

1 Seleccione el modo reproducción.

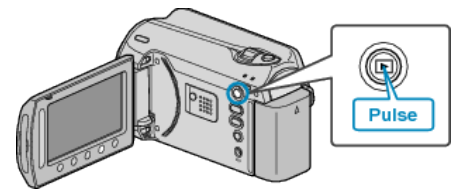

2 Seleccione el modo vídeo.

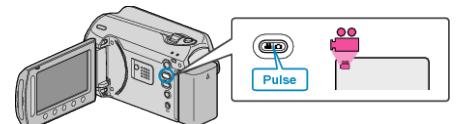

3 Presione el botón UPLOAD/EXPORT para visualizar el menú CAR-GAR PARÁMETROS/EXPORTAR CONFIG..

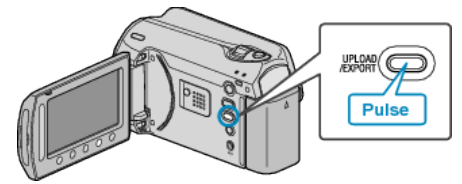

4 Seleccione "CARGAR PARÁMETROS" y presione ®.

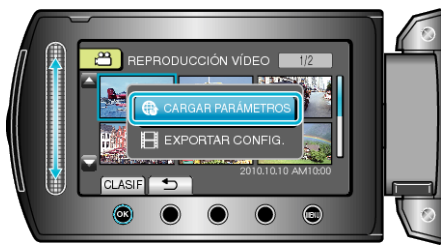

5 Seleccione el vídeo que desee y presione .

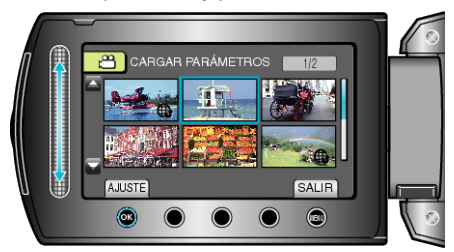

**6** (Si el vídeo seleccionado dura menos de 10 minutos) Seleccione esta opción si desea realizar un recorte.

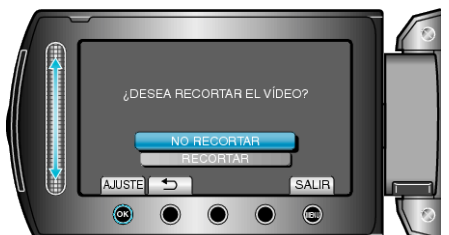

- Si el vídeo seleccionado es mayor a 10 minutos, es necesario realizar un recorte.

7 Presione 
para poner la reproducción en pausa y luego presione AJUSTAR para ajustar el punto de inicio.

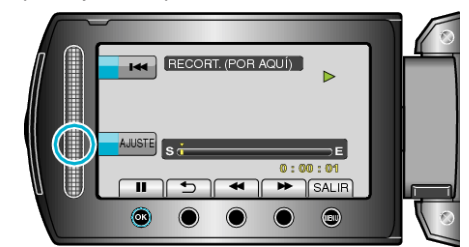

- Reinicie la reproducción después de ajustar el punto de inicio.
- 8 Presione <sup>®</sup> para poner la reproducción en pausa y luego presione AJUSTAR para ajustar el punto de detención de copia.

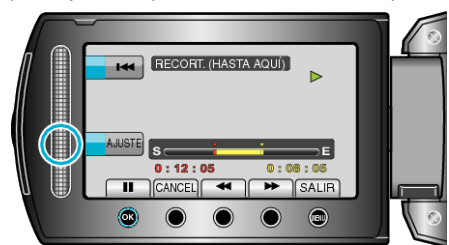

- Para restablecer el punto de inicio, presione "CANCEL".
- Si captura vídeos para YouTube, la duración no puede ser mayor a 10 minutos.
- 9 Seleccione "CAPT. ARCHIVO RECOR." y presione .

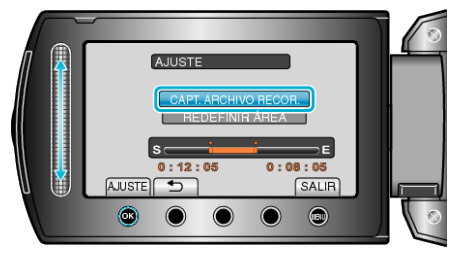

10 Seleccione "Sí" y presione .

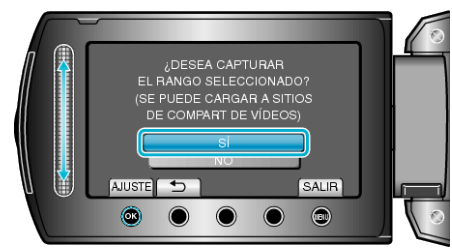

- Una vez terminada la copia, el archivo copiado se añade a la pantalla de índice.
- Para salir de la pantalla, presione 🗐.

## NOTA:

- Según el estándar MPEG-2, los vídeos se dividen en unidades de aproximadamente 0, 5 segundos.
  - Por lo tanto, es posible que el punto de división no sea exacto.
- Puede grabar vídeos en formato YouTube ajustando la filmación de carga antes de la grabación.

## Carga de vídeos a YouTube

Puede cargar vídeos en YouTube utilizando el software proporcionado "Everio MediaBrowser". Instale el software en su PC y conecte esta unidad al PC.

• Para obtener más información sobre cómo utilizar el software, consulte el archivo de ayuda.

Problemas con la carga de vídeos : -

- Compruebe si ha creado una cuenta con YouTube (necesita tener una cuenta en YouTube para cargar archivos en YouTube).
- Consulte "Preguntas y Respuestas", "Información actualizada", "Información de descarga", etc. en "Haga clic para obtener información actualizada sobre el producto" en el archivo de ayuda del software "Everio MediaBrowser" proporcionado.